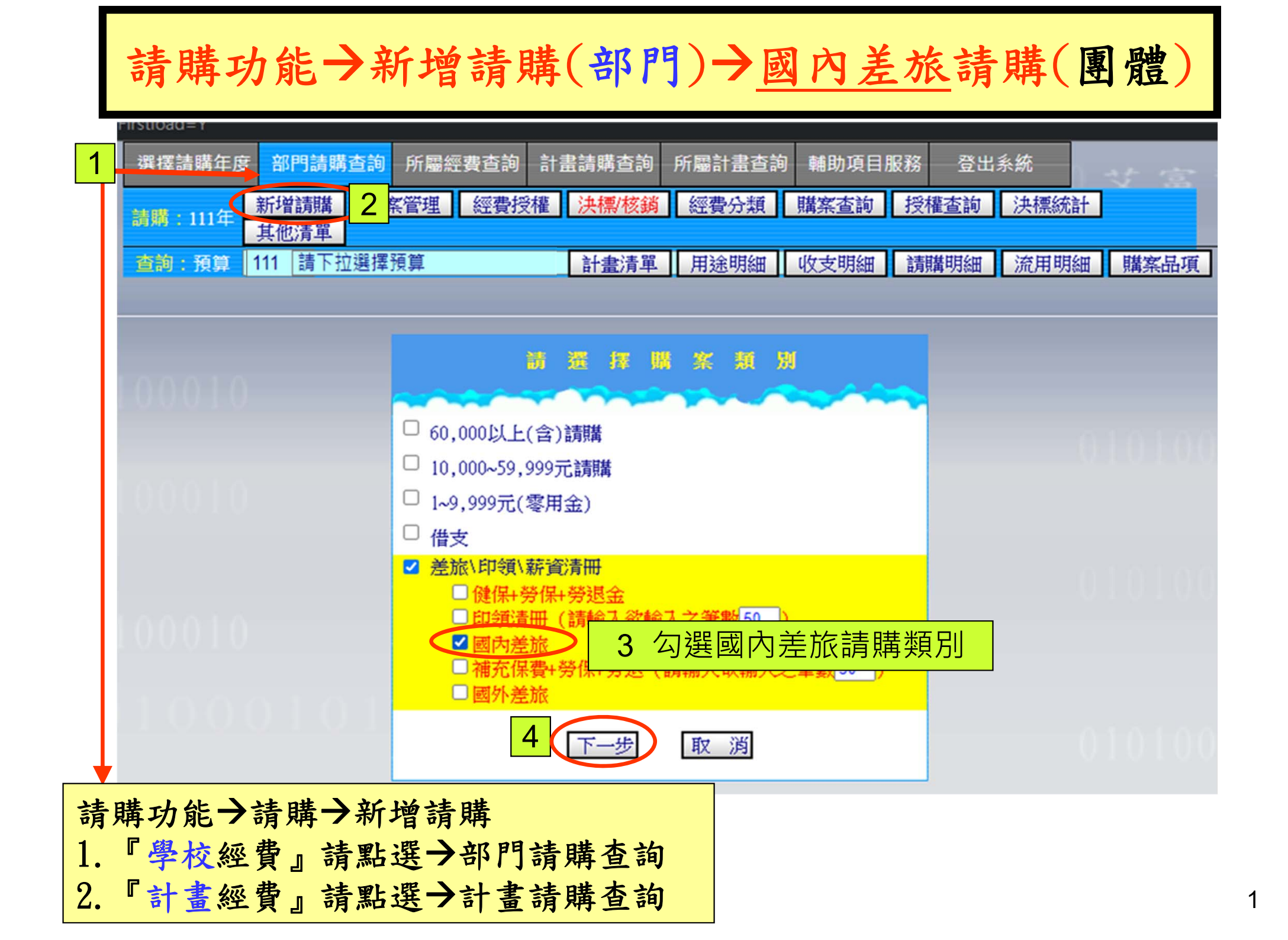

## 請購功能→新增請購(部門)→國內旅費(團體)

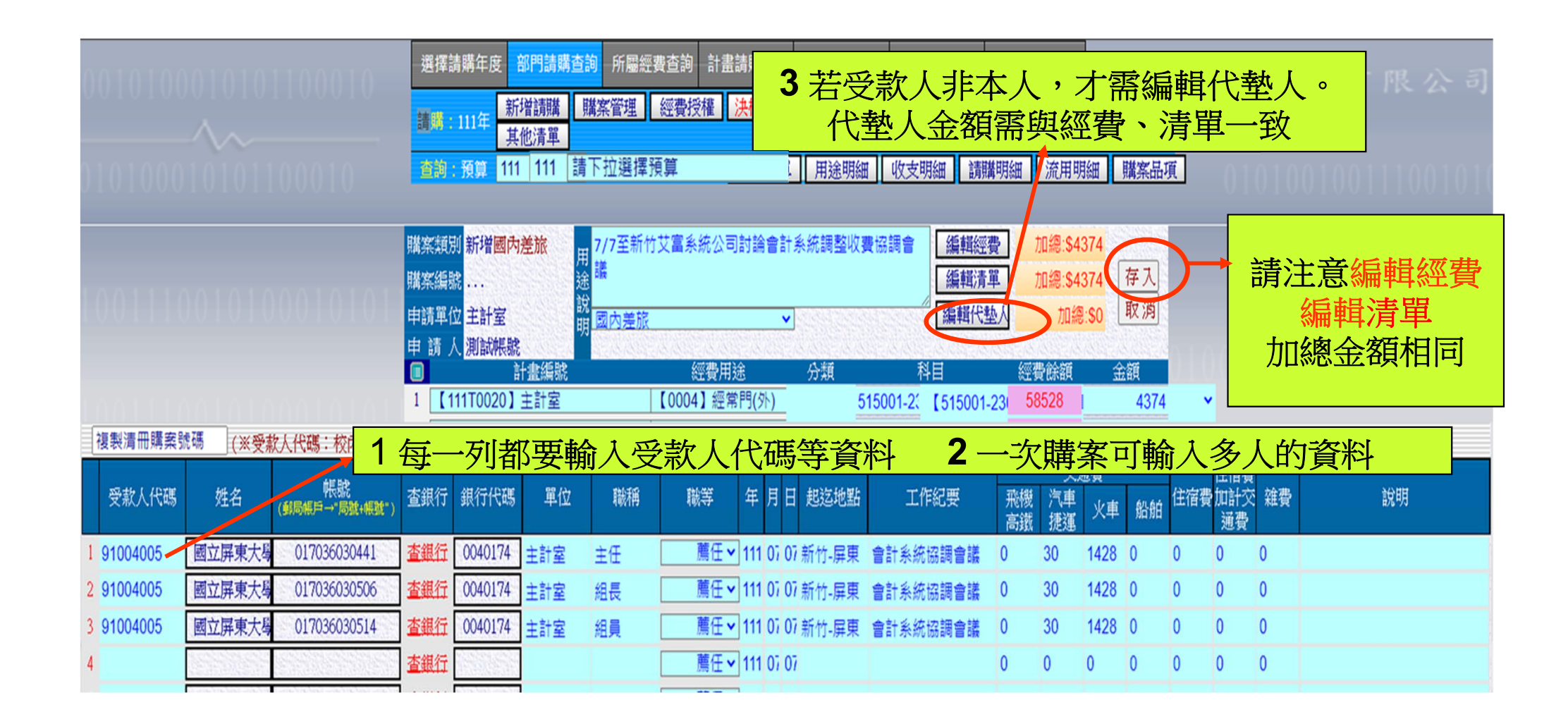

| 請購功能→新增請購(部門)→國內旅費(團體)列印表單                                                                       |            |         |                          |                                         |                                                                                                    |                 |                                                                  |                  |          |        |               |            |                                         |            |                                 |             |             |    |
|--------------------------------------------------------------------------------------------------|------------|---------|--------------------------|-----------------------------------------|----------------------------------------------------------------------------------------------------|-----------------|------------------------------------------------------------------|------------------|----------|--------|---------------|------------|-----------------------------------------|------------|---------------------------------|-------------|-------------|----|
|                                                                                                  | Ĥ ac       | csys.np | tu.edu.t<br>出差旅襲<br>出差旅襲 | w/APSWIS_Q<br><u>農報告表(個/</u><br>豊報告表(團働 | (TMP_PAG                                                                                                | _Q/NTRU_P       | Rasp?A<br>印表                                                     | <mark>請</mark> 遇 | 選擇       | 出身     | <b></b><br>差旅 | 費幸         | 日日日日日日日日日日日日日日日日日日日日日日日日日日日日日日日日日日日日日日日 | 表(團        | 氢體)                             |             |             |    |
|                                                                                                  |            |         | I                        | 國立屏》                                    | 東大學                                                                                                    | 國內出             | 出差旅                                                              | 費報               | 告君       | 長(歴    | 體             |            |                                         |            |                                 | T111002     | 00034       | H  |
| 主計 変 預 控 編 號 : T11100200034   透 経 編 號 行 算 科 目   【111T0020:主計室】 【515001-2301 國内放費0004經 門(外)】4.374 |            |         |                          | 千 1 3 3                                 | 金<br>千 弟<br>弟<br>よ<br>い<br>い<br>い<br>い<br>い<br>い<br>い<br>い<br>い<br>い<br>い<br>い<br>い<br>い<br>い<br>い<br>い | 額<br>千 न<br>4 3 | 若有代塾,紙本上註明塾付人姓名與金額 7 4 國立屏東大學30441塾付90+1428・國立屏東大學305062塾付1428*2 |                  |          |        |               |            |                                         |            |                                 |             |             |    |
| 員工編號(校<br>內)<br>身分證號(校                                                                           | 姓名         | 職稱      | 戰級                       | 起选日期                                    | 起送地震                                                                                                    | 占 工作紀           | 工作紀委 飛楊                                                          |                  | 章實<br>火車 | 船舶     | 住宿費           | 住宿加<br>計交通 | 雜費                                      | 合計         | 日期<br>銀行碼<br>帳號                 | :111年0<br>% | 7月07日<br>簽章 | 說明 |
| <u>外)</u><br>1004005                                                                             | 國立屏<br>東大學 | 主任      | 薦任                       | 111 .07.07                              | 新竹 - 屏<br>東                                                                                             | 會計系約<br>協調會調    | 而 <u></u> 叙<br>充<br>義                                            | <b>復運</b><br>30  | 1,428    | 0      | 0             | 0          | 0                                       | 1,458      | 弊局(局號+)<br>0040174<br>017036030 | 味就)<br>441  |             |    |
| 1004005                                                                                          | 國立屏東大學     | 組長      | 薦任                       | 111 .07.07                              | 新竹 - 屏<br>東                                                                                             | 會計系約<br>協調會計    | 充<br>美                                                           | 30               | 1,428    | 0      | 0             | 0          | 0                                       | 1,458      | 0040174<br>017036030506         |             |             |    |
| 1004005                                                                                          | 國立屏<br>東大學 | 組員      | 薦任                       | 111 .07.07                              | 新竹 - 屏<br>東                                                                                             | 會計系約<br>協調會調    | 充<br>義                                                           | 30               | 1,428    | 0      | 0             | 0          | 0                                       | 1,458      | 0040174<br>017036030514         |             |             |    |
| 小計                                                                                               |            | 25 La R | 大陸/二4                    | と伝法払助。                                  | F欸                                                                                                    |                 | 0                                                                | 90               | 4,284    | 0      | 0             | 0          | 0                                       | 4,374      |                                 |             |             |    |
| 承辦人                                                                                              |            |         | • म्लग व                 | 計畫主                                     |                                                                                                    | 主辦人事人員          |                                                                  |                  |          | 主辦會計人員 |               |            |                                         | 機關長官或授權代簽人 |                                 |             |             |    |